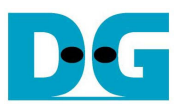

<u> TOE10G–IP 同時送受信デモ手順書(Xilinx 版)</u>

Rev1.1J 2014/11/14

このドキュメントは TOE10G-IP コアを実装した Xilinx 製 FPGA 評価ボード(KC705/VC707/ZC706)を 10Gbit イーサネットで通信し、コアの全二重通信(同時送受信)動作を評価するデモの具体的な手順を示したものです。本デモは TOE10G-IP 標準デモと同一の検証環境で動作するので、詳細については以下のドキュメントを参照してください。

| ドキュメント名: | TOE10G-IP 標準デモ手順書 (Xilinx 版)                                                                       |
|----------|----------------------------------------------------------------------------------------------------|
| ファイル名:   | dg_toe10gip_instruction_xilinx_jp.pdf                                                              |
| URL:     | $\underline{http://www.dgway.com/products/IP/TOE10G-IP/dg\_toe10gip\_instruction\_xilinx\_jp.pdf}$ |

#### 1 動作環境

本デモの接続環境は、標準デモと同一です。標準デモ手順書の[1.動作環境]の章を参照してください。

Web からダウンロードする評価デモ bit ファイル&PC 用送受信アプリの各ファイルは以下となります。 本同時送受信デモでは、以下のうち(2)と(5)のみ使用します。その他は標準デモで使用します。

| (1) TOE10GIPTest_???.bit (???は評価ボード名)     | :標準デモ用 bit ファイル                    |
|-------------------------------------------|------------------------------------|
| (2) TOE10GIPFullTest_???.bit (???は評価ボード名) | : 同時送受信デモ用 bit ファイル                |
| (3) send_tcp_client_10G.exe               | :標準デモで PC->FPGA 方向の PC 側送信アプリケーション |
| (4) recv_tcp_client_10G.exe               | :標準デモで FPGA->PC 方向の PC 側受信アプリケーション |
| (5) tcp_client_txrx_10G.exe               | :同時送受信デモ用の PC 側送受信アプリケーション         |

#### 2 同時送受信デモ内容の説明

本デモにおいて PC からの受信データは、TOE10G-IP からユーザ回路に向かって出力されますが、ユーザ回路 部にてそのまま TOE10G-IP のデータ入力に接続し、PC への送信データとなることでループバックを形成します。 従って PC 側においては、FPGA ボードへ送信した全データと FPGA ボードから受信した全データをテスト・アプリ ケーションでベリファイすることでデータの信頼性を確認します。TCPコネクションは PC 側からオープンの要求が なされるので PC はクライアント・モードとなり FPGA ボードは TCP サーバとして動作します。 FPGA ボード上の LED は下表 1 の定義となります。

| GPIO         | ON 又は点滅         | OFF                              |  |
|--------------|-----------------|----------------------------------|--|
| LED          |                 |                                  |  |
| 0            | ON; IP 初期化完了    | IP 初期化が未完了                       |  |
|              |                 | スタート・スイッチを押下したことおよび PC 側の IP アドレ |  |
|              |                 | ス設定を確認してください。                    |  |
| 1/R          | 点滅:タイムアウト・エラー発生 | エラー無し(通常動作状態)                    |  |
| 2/C          | (未使用)           | (未使用)                            |  |
| 3/L          | ON: ポート・オープン完了  | アイドル(ポートがオープンしていない)状態            |  |
| 表 1: LED の定義 |                 |                                  |  |

注意:

\* GPIO LED にて ZC706 では 0/1/2/3 ではなく 0/R/C/L となります。

また、次章のデモ手順を進める前に、接続PCの各ネットワーク設定が標準デモ手順書の[3.PC設定]通りになっていることを確認してください。

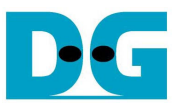

## 3 デモ実施方法

### 3.1 FPGA のコンフィグレーション

以下の手順でデモを実施してください。

- 図1に示すように、FPGAボード上の SFP+有効ジャンパを装着します。
- KC705の場合 J4の1-2pin 間に、ZC706の場合 J17に、VC707の場合 J6にソケットを装着します。

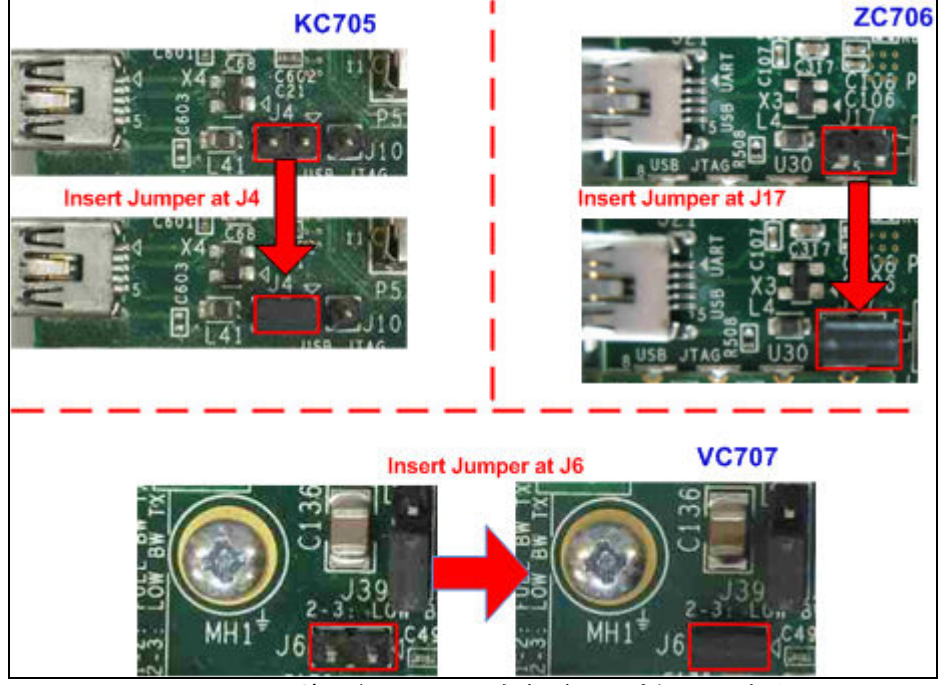

図 1 FPGA ボード上の SFP+有効ジャンパをセットする

● また、評価ボードが ZC706 の場合、下図 2 のように SW11 を"00000"としてコンフィグレーション・モードを JTAGとします。さらに図 3 に示すように評価ボードの SW4 を"10"として PC の iMPACT から Platform USB でコンフィグレーションできるよう設定します。

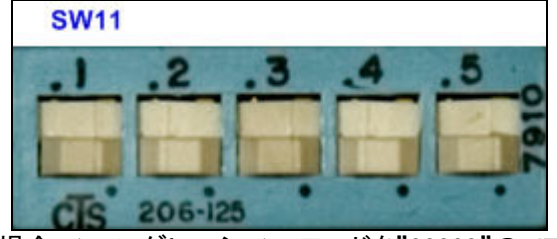

図 2: ZC706 の場合コンフィグレーション・モードを"00000"の JTAG に設定する

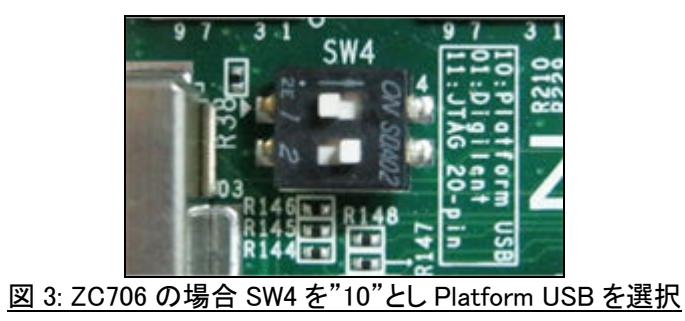

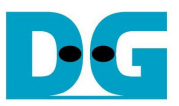

- USB ケーブルを FPGA ボードと PC 間に接続します。
- SFP+トランシーバと光ケーブルを FPGA ボードの SFP+コネクタに装着し、ケーブルの反対側の SFP+トランシ ーバを PC と接続します。または SFP+ダイレクト・アタッチ・ケーブルで FPGA ボードと PC を接続します。
- PC のネットワーク設定が標準デモ手順書の3章に説明したようにセットされていることを確認します。
- FPGA ボードの電源を投入します。
- 下図 4 のように iMPACT を開いて評価用 bit ファイルをセットします。

| 😣 ISE iMPACT (P.68d) - [Boundary Scan]                                                                                                    |                                         |               |
|----------------------------------------------------------------------------------------------------|-----------------------------------------|---------------|
| <u>File Edit View Operations Output</u> <u>Output</u> <u>Output</u> | Debug <u>W</u> indow <u>H</u> elp       | _ & ×         |
| iMPACT Flows       ↔ □ 日 ×         ⊕       Boundary Scan         SystemACE         □       Create PROM File (PROM File Format         ⊕       ■         WebTalk Data                                                                                                    | Right click device to select operations |               |
| iMPACT Processes     ↔ □  ×       Available Operations are:                                                                                                    | TDO                                     |               |
| Console                                                                                                    |                                         | ↔□♂×          |
| <pre>'1': Loading file 'D:/TOE10G_1 done. &lt;</pre>                                                                                                    | IP/Test/2014.1/SFPOnBoard/TO            | E10GTest_VC + |
|                                                                                                    |                                         | 1.1 1.1 1.41  |

図 4: iMPACT によるコンフィグレーション

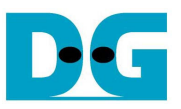

- StartSW を押しシステムのパラメータを初期化します。 (StartSW の位置については標準デモ手順書を参照してください。StartSW は KC705/VC707/ZC706 の上下 左右と中央に並んだユーザ用ボタンの中央ボタンです。)
- そして下図 5 のように LED0 が点灯することを確認します。これでデータの転送が準備できました。

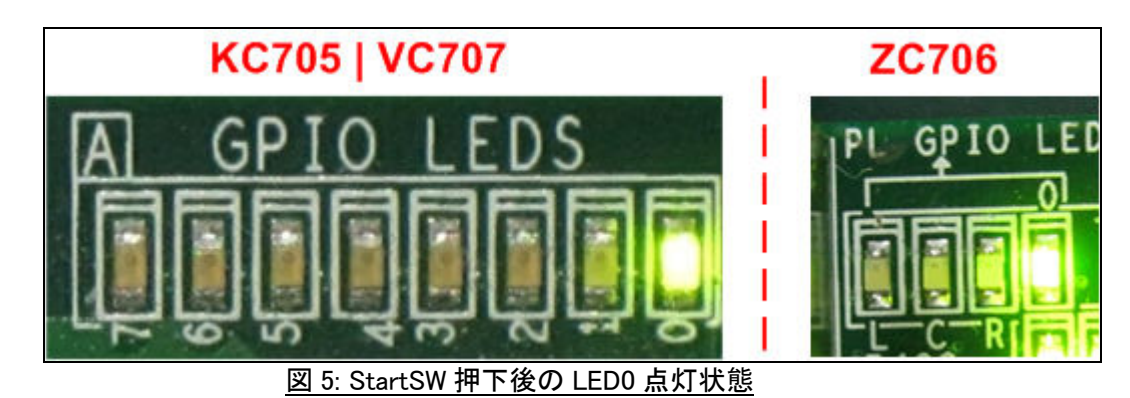

注意:

本評価の実転送パフォーマンスはテスト PC やテスト PC に装着した 10GbE アダプタに依存します。

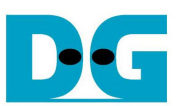

#### 3.2 同時送受信テストの実施

本テストは 32GByte データの同時送受信を実行します。 全 32Gbyte データの送信と受信の両方向の転送が完 了すると FPGA はポートをクローズします。 PC 側で動作するテスト・アプリケーションはループして繰り返し動作 するので 32Gbyte の転送が終わると新たにコネクションを確立し再動作します。 ユーザがキャンセルするとテス トは終了します。

テストは2つのモードがあります、ひとつは転送レートを評価するためのパフォーマンス・モードでもうひとつはデ ータの信頼性を確認するためのベリファイ・モードです。 パフォーマンス・モードとベリファイ・モードの違いは PC 上で動作するテスト・アプリケーションの違いのみであり、FPGA 側ではどちらも受信パケットをそのまま返送する という全く同じ動作を行います。 パフォーマンス・モードにおいては PC 側ではオール・ゼロのデータ・パターンを 作成し FPGA から返送されたデータのベリファイは行わないことで、アプリケーションのタスク負荷を低減します。 このモードでは 10GbE でのパフォーマンス実力値を測定できます。一方ベリファイ・モードにおいては送信データ として 32 ビットのインクリメンタル・データをテスト・アプリケーション内で作成し、また受信データを期待値と比較 する作業が含まれます。 このためベリファイ・モードではパフォーマンスは評価できませんが送受信データの信 頼性を確認することができます。

以下に各テスト・モードの詳細を説明します。

- 3.2.1 パフォーマンス・モード
  - PC のコマンド・プロンプト(DOS 窓)にて"tcp\_client\_txrx\_10G"を以下の引数で実行します。
  - ・ tcp\_client\_txrx\_10G <FPGA 側 IP アドレス> <FPGA 側ポート番号> <モード>
    - FPGA 側 IP アドレスとポート番号は本デモではそれぞれ 192.168.7.42 および 4000 で固定です。
      - 変更するにはリファレンス・デザイン内の VHDL ソースコードを変更する必要があります。
      - モードは'0'がパフォーマンス・モードの指定でデータはオール・ゼロ、ベリファイなしです。
    - 本デモでは以下のコマンドラインで実行してください。
  - tcp\_client\_txrx\_10G 192.168.7.42 4000 0
  - テスト・アプリケーションは図 6 に示すように、現在の送信および受信バイト数を1秒毎に表示します。 所要時間とパフォーマンスは、それぞれ 32Gbyte のループ転送が完了するごとに表示されます。
    - "Ctrl+C"により、動作を停止することができます。

| Administrator: C:\Windows\system32\cmd.exe - tcp_client_txrx_10G 192.168.7.42 4000 0                                                                                                    |   |  |  |
|----------------------------------------------------------------------------------------------------|---|--|--|
| C:\SW\tcp_client_txrx_10G 192.168.7.42 4000 0                                                                                                    | ^ |  |  |
| PCC Start 10GB Full-Duplex Check CCC<br>Server: 192.168.7.42, 4000, Urf: DIS                                                                                                    |   |  |  |
| [INFO] Waiting for connection<br>System connected                                                                                                    | Е |  |  |
| Rcv: 320.26 MB,Snd: 320.33 MB<br>Rcv: 1266.60 MB,Snd: 1266.68 MB<br>Rcv: 2143.98 MB,Snd: 2144.06 MB                                                                                                    |   |  |  |
| Rcv: 29680.74 MB,Snd: 29680.90 MB<br>Rcv: 30717.49 MB,Snd: 30717.66 MB<br>Rcv: 31747.45 MB,Snd: 31747.62 MB<br>Rcv: 32768.00 MB,Snd: 32768.00 MB                                                                                                    |   |  |  |
| LINFOI Spend 36.99 Second(s) for sending 32768 MByte(s)<br>[INFOI Sending Data Rate: 928.97 MByte(s)/Sec<br>[INFO] Spend 37.19 Second(s) for receiving 32768 MByte(s)<br>[INFO] Receiving Data Rate: 924.00 MByte(s)/Sec                                                                                                    |   |  |  |
| [INFO] Waiting for connection<br>System connected                                                                                                    |   |  |  |
| Rcv:       481.21       MB,Snd:       481.29       MB         Rcv:       1469.33       MB,Snd:       1469.41       MB         Rcv:       2503.28       MB,Snd:       2503.36       MB         Rcv:       3530.31       MB,Snd:       3530.39       MB         Rcv:       4096.13       MB,Snd:       4096.29       MB         Rcv:       5129.37       MB,Snd:       5129.53       MB         Rcv:       6157.63       MB,Snd:       6157.79       MB |   |  |  |
|                                                                                                    | Ŧ |  |  |

<u>図 6: パフォーマンス・モードの同時送受信デモ</u>

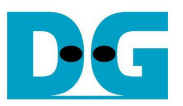

- 3.2.2 ベリファイ・モード
  - コマンド・プロンプトにて"tcp\_client\_txrx\_10G"を以下のようにベリファイ・モードで実行します。
    - ・ tcp\_client\_txrx\_10G <FPGA 側 IP アドレス> <FPGA 側ポート番号> <モード>
      - ベリファイ・モードでは<モード>の引数を'1'で指定します。
      - ベリファイ・モードでは送信データは 32bit のインクリメンタル・データのパターンとなり、受信データを 同じパターンでベリファイします。
  - 以下のコマンドラインを指定してください。
     tcp\_client\_txrx\_10G 192.168.7.42 4000 1
  - テスト・アプリケーションは図 7 に示すように、現在の送信および受信バイト数を1秒毎に表示します。 所要
     時間とパフォーマンスは、それぞれ 4Gbyte のループ転送が完了するごとに表示されます。
  - "Ctrl+C"により、動作を停止することができます。

x Administrator: C:\Windows\system32\cmd.exe - tcp\_client\_txrx\_10G 192.168.7.42 4000 1 C:\SW>tcp\_client\_txrx\_10G 192.168.7.42 4000 1 000 Start 10GB Full-Duplex Check 000 Server: 192.168.7.42, 4000, Vrf: EN [INFO] Waiting for connection ... System connected 23.78 MB,Snd: 327.82 MB,Snd: 650.97 MB,Snd: Rcu: 23.85 MB Rcv: 327.89 MB 651.04 MB Rcv: Rcv: 32073.00 MB,Snd: 32073.16 MB Rcv: 32374.17 MB,Snd: 32374.34 MB Rcv: 32678.68 MB.Snd: 32374.34 MB Rcv: 32678.68 MB.Snd: 32678.85 MB [INFO] Spend 116.04 Second(s) for sending 32 [INFO] Sending Data Rate: 296.11 MByte(s)/Sec [INFO] Receiving Data Rate: 296.11 MByte(s)/Sec 32768 MByte(s) 32768 MByte(s) [INFO] Waiting for connection ... System connected 145.77 MB,Snd: 465.58 MB,Snd: 774.54 MB,Snd: 145.84 MB 465.64 MB 774.61 MB Rcv: Rcv: Rcv:

<u>図 7: ベリファイ・モードの同時送受信デモ</u>

(注) 先に説明した通り、ベリファイ・モードにおいては PC アプリケーション内にて送信データの生成と受信データのベリファイ動作が含まれるため、転送パフォーマンスは大きく低下します。実際の転送速度はパフォーマンス・ モードで評価してください。

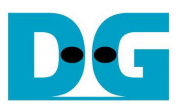

# 4 更新履歴

| Revision | 日付         | 内容             |
|----------|------------|----------------|
| 1.0J     | 2014/10/3  | 日本語訳の初期バージョン作成 |
| 1.1J     | 2014/11/14 | ZC706 のサポートを追加 |